## How to set up incident type on the web side (document)

Users can log in to the OLISS Web side, click to enter the **"Vessel Incident Records** → **Incident Type Setting"** interface in turn, click "Add", jump out of the pop-up window on the right, in the pop-up window, fill in incident type and remarks (with \* required), the approval process is closed by default (button gray), and it will turn blue after clicking Enable.(Users can set approval processes according to actual needs select / add approval roles, CC roles), click "Confirm". After adding it, you can edit and off.

| G       | 互海科技                        |    |                | 2. Switch to *Incid                | ent Type Setting      |                 |               | A                        | dd Incident Ty                        | /pe                        |                                 | $\otimes$  |
|---------|-----------------------------|----|----------------|------------------------------------|-----------------------|-----------------|---------------|--------------------------|---------------------------------------|----------------------------|---------------------------------|------------|
|         | Budget Managemen            | :> | Vessel Incide  | nt Records Incident Typ            | e Setting             | Incident Type * | → 4. Fill i   | in incident              | t type and ren                        | arks (with                 | * required)                     |            |
| •       | Voyage Number<br>Management |    | Add            | <ul> <li>3. Click "Add"</li> </ul> |                       | Remarks         |               |                          |                                       |                            |                                 |            |
|         | Vessel Report               |    | No.            | Incident Type                      | Approval Process      | Please enter    |               |                          |                                       |                            |                                 |            |
| $\odot$ | Patrol Inspection           |    | 1              | PSC检查出现重大失误                        | Required for Approval | Approval Proce  | 255 💽 🔶       | 5. The ap<br>and it will | proval proces<br>I turn blue aft      | s is closed<br>er clicking | by default (butte<br>Enable.    | on gray),  |
| ß       | SMS Management              |    | 2              | Slight                             | No Approval Required. | No.             | Role Name     | (Users car<br>select/ad  | n set approval<br>d ann source al rol | es, CC role                | s according to ac<br>(Operation | tual needs |
| \$      | Customs Affairs             |    | 3              | 安全隐患                               | Required for Approval | 1               | Please select | ~                        | No                                    | ~                          |                                 |            |
|         | Vessel Incident             |    | 1 Click Vessel | 括州测试<br>Liocident Records*         | No Approval Required. |                 |               |                          | Add Approver                          |                            |                                 |            |
|         | Records                     |    | 5              | 有审批流程的                             | Required for Approval | No.             | CC Role       |                          |                                       | Operation                  |                                 |            |
| 8       | Address Book                |    | 6              | 测试1                                | Required for Approval |                 |               |                          | Add CC Role                           |                            |                                 |            |
| £       | E-Signature                 |    |                |                                    |                       | L               |               |                          |                                       |                            |                                 |            |
|         | Setting                     | >  |                |                                    |                       |                 |               |                          |                                       | 6. Click                   | "Confirm" 🔶                     | Confirm    |

| \$       | 互海科技                                                                                                    |   |   | Q             |               | Workbench (20986)     | Vessel Monitor | Find | Switching System - | <b>0</b> • | 53                        | EN 🕶                   | 0                          |                    | 1    |
|----------|----------------------------------------------------------------------------------------------------|---|---|---------------|---------------|-----------------------|----------------|------|--------------------|------------|---------------------------|------------------------|----------------------------|--------------------|------|
| **<br>** | Budget Management                                                                                                    | > | L | Vessel Incide | nt Records    | ype Setting           |                |      |                    |            |                           |                        |                            |                    |      |
| <b>(</b> | Voyage Number<br>Management                                                                                                    |   |   | Add           |               |                       |                |      | After              | addir      | Please<br>1 <b>g, you</b> | select a l<br>I can ec | time ran<br><b>dit and</b> | ge. Re<br>l off it | eset |
| Ē        | Vessel Report                                                                                                    |   |   | No.           | Incident Type | Approval Process      | Remarks        |      | Treatment State 👻  |            | 101                       | peration               |                            |                    |      |
| Ø        | Patrol Inspection                                                                                                    |   |   | 1             | PSC检查出现重大失误   | Required for Approval |                |      | Valid              |            | E                         | dit   Off              |                            |                    |      |
| ß        | SMS Management                                                                                                    |   |   | 2             | Slight        | No Approval Required. |                |      | Invalid            |            | E                         | dit∣On                 |                            |                    |      |
| \$       | Customs Affairs Affair |   |   | 3             | 安全隐思          | Required for Approval |                |      | Valid              |            | E                         | dit   Off              |                            |                    |      |
|          |                                                                                                    |   | L | 4             | 扬州测试          | No Approval Required. |                |      | Valid              |            | E                         | dit   Off              |                            |                    |      |
|          |                                                                                                    |   |   | 5             | 有审批流程的        | Required for Approval |                |      | Valid              |            | E                         | dit   Off              |                            |                    |      |
| ₿        | Address Book                                                                                                    | > |   | 6             | 测试1           | Required for Approval |                |      | Valid              |            | E                         | dit   Off              |                            |                    |      |
| ይ        | E-Signature                                                                                                    | > |   |               |               |                       |                |      |                    |            |                           | 10 Tot                 | al 10                      | Total/Page         | • •  |
| (i)      | Setting                                                                                                    | > |   |               |               |                       |                |      |                    |            |                           |                        |                            |                    |      |

## **Description:**

After the incident type is set, you can select the type (including whether there is an approval process) when adding a vessel incident record!